# 나라장터 조달업체 등록 안내서

2024년 4월

 조 달 청

 조달등록팀

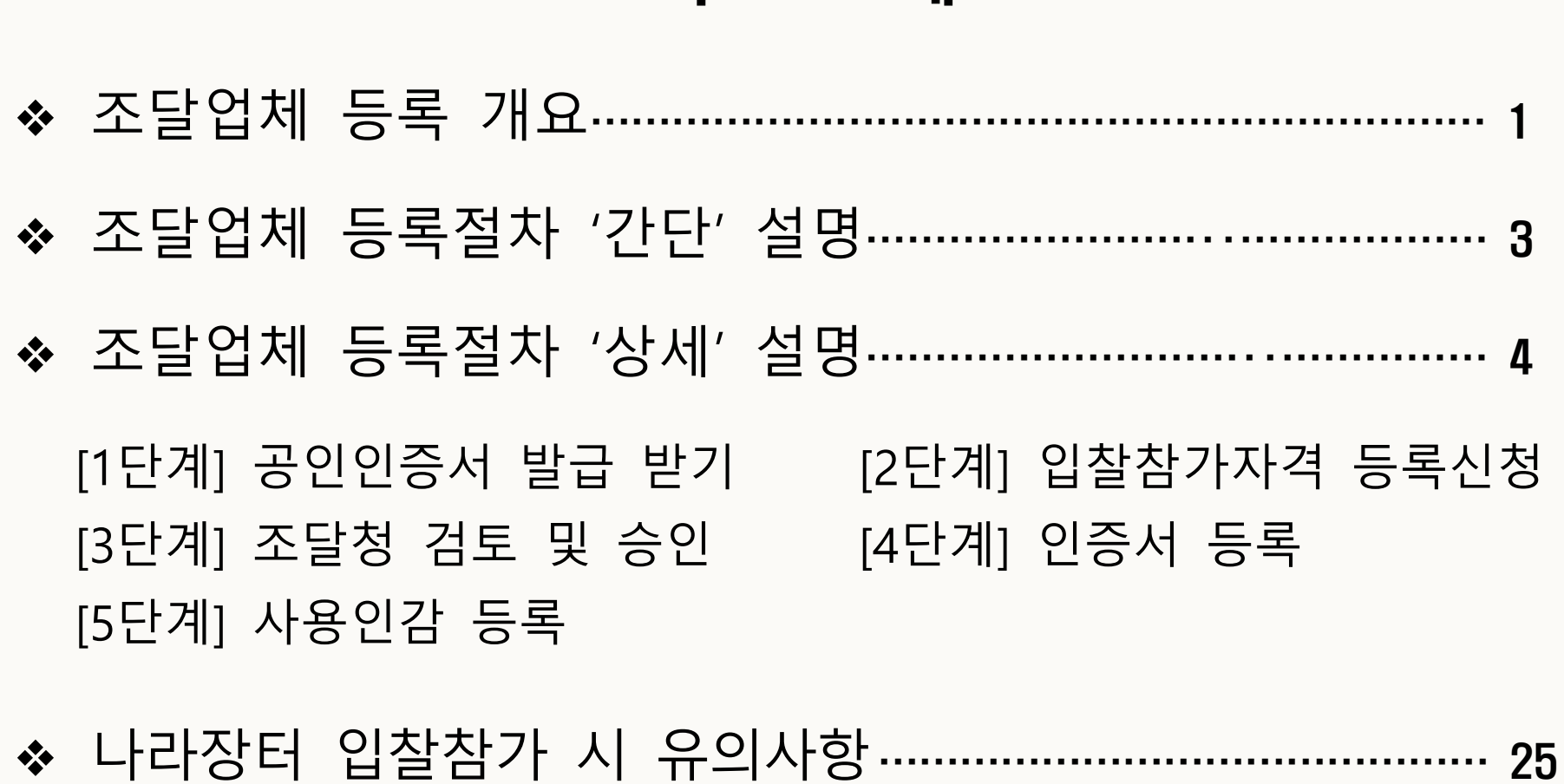

차 례

### 조달업체 등록 개요

### 1. 조달업체 등록이란

- (의미) 나라장터 입찰 또는 수의계약 시 참가자격을 증명하기 위해 기업이 보유한 자격분야를 나라장터에 등재하는 것

- (등록 분야) 물품(제조/공급), 공사, 용역, 외자

- (관련 규정) 국가종합전자조달시스템 입찰참가등록규정(조달청 고시) 등록에 필요한 서류와 절차, 입찰관련 유의사항 등 조달업체가 반드시 숙지하여야 할 내용을 담고 있음

\* 규정 확인→ '나라장터>나라장터서비스>법령정보>고시'에서 검색

## 조달업체 등록 개요

2/25

#### 2. 조달과정상 각종 등록의 구분

| 사용용어 | 조달업체 등록                                                                             | 물품 등록                                                     | 종합쇼핑몰 등록                      | 벤처나라 등록                                                                           |
|------|-------------------------------------------------------------------------------------|-----------------------------------------------------------|-------------------------------|-----------------------------------------------------------------------------------|
| 대체용어 | → 나라장터 조달업체 등록                                                                      | → 물품목록화                                                   | → 종합쇼핑몰 상품 계약                 | → 벤처나라 상품 등록                                                                      |
| 목 적  | 나라장터 입찰 참가 또는<br>수의계약 체결을 위해                                                        | 조달청과 계약(주로 다수공급자 계약)하기<br>위한 사전절차                         | 수요기관에게 계약상품을<br>판매하기 위해       | 수요기관에게 신기술제품을<br>홍보·판매하기 위해                                                       |
| 의 미  | 나라장터에 '기업의 정보'를<br>올리는 것                                                            | 상품정보시스템에 계약하려는 상품의<br>정보를 올리는 것                           | 계약부서와 계약한 상품을<br>종합쇼핑몰에 올리는 것 | 조달청이 지정한 신기술제품을<br>벤처나라에 올리는 것                                                    |
| 결과물  | 경쟁입찰참가자격등록증                                                                         | 물품목록번호 16자리 코드<br>(물품분류번호 8+물품식별번호 8)                     | 종합쇼핑몰에서 계약상품 확인               | 벤처나라에서 상품 확인                                                                      |
| 근 거  | <ol> <li>국가계약법 시행규칙 15조</li> <li>국가종합전자조달시스템<br/>입찰참가자격등록규정<br/>(조달청 고시)</li> </ol> | <ol> <li>1) 물품목록법</li> <li>(2) 목록화 지침 (조달청 훈령)</li> </ol> | 조달사업법 시행령 제13조                | <ol> <li>조달사업법 시행령 29조</li> <li>벤처나라 등록물품·서비스<br/>지정관리 규정<br/>(조달청 고시)</li> </ol> |
| 담당부서 | (공정조달국) 조달등록팀<br>및 지방조달청                                                            | (공공물자국) 물품관리과                                             | (구매사업국, 신기술서비스국)<br>계약부서      | (혁신조달기획관실)<br>혁신조달운영과                                                             |

# 조달업체 등록절차 간단 설명

| 공인인증서 발급                                                                                                    | 입찰참가자격 등록신청                                           | 공인인증서 등록                                               |
|----------------------------------------------------------------------------------------------------|-------------------------------------------------------|--------------------------------------------------------|
|                                                                                                    |                                                       |                                                        |
| <ul> <li>조달업체가 직접 공인인증기관</li> <li>에서 사업자용 범용 인증서를</li> <li>발급받음</li> </ul>                                                                                                    | ► 조달업체가 나라장터(신규이용자<br>등록 메뉴)에서 입찰참가자격<br>등록신청서를 작성·전송 | <ul> <li>조달업체가 나라장터(인증서등록<br/>메뉴)에서 인증서를 등록</li> </ul> |
| マ       ユ       ユ       www.signkorea.com         マ       システロスシェシン       www.tradesign.net)         マ       システロスシン       www.crosscert.com         マ       シスマスシン       www.signgate.com | → (지방)조달청이 검토 후 승인                                    |                                                        |

4/25

#### [1단계] 사업자용 범용 공인인증서(유료) 발급받기

- ▶ 조달업체가 아래 공인인증기관 중 하나를 선택하여 사업자용 범용 인증서를 발급받습니다.
  - 발급 시 제출서류를 지참하고 인증기관을 방문하여야 하며, 인증비용(약11만원)이 있으므로 아래 연락처로 문의한 후 발급받으시기 바랍니다.

<공인 인증기관 및 문의처>

☞ 코 스 콤 (www.signkorea.com) : 1577-7337

☞ 한국무역정보통신 (www.tradesign.net) : 1688-2370

☞ 한국전자인증 (www.crosscert.com) : 1566-0566

☞ 한국정보인증 (www.signgate.com) : 1577-8787

#### [1단계] 사업자용 범용 공인인증서(유료) 발급받기 → 4개 인증기관 화면

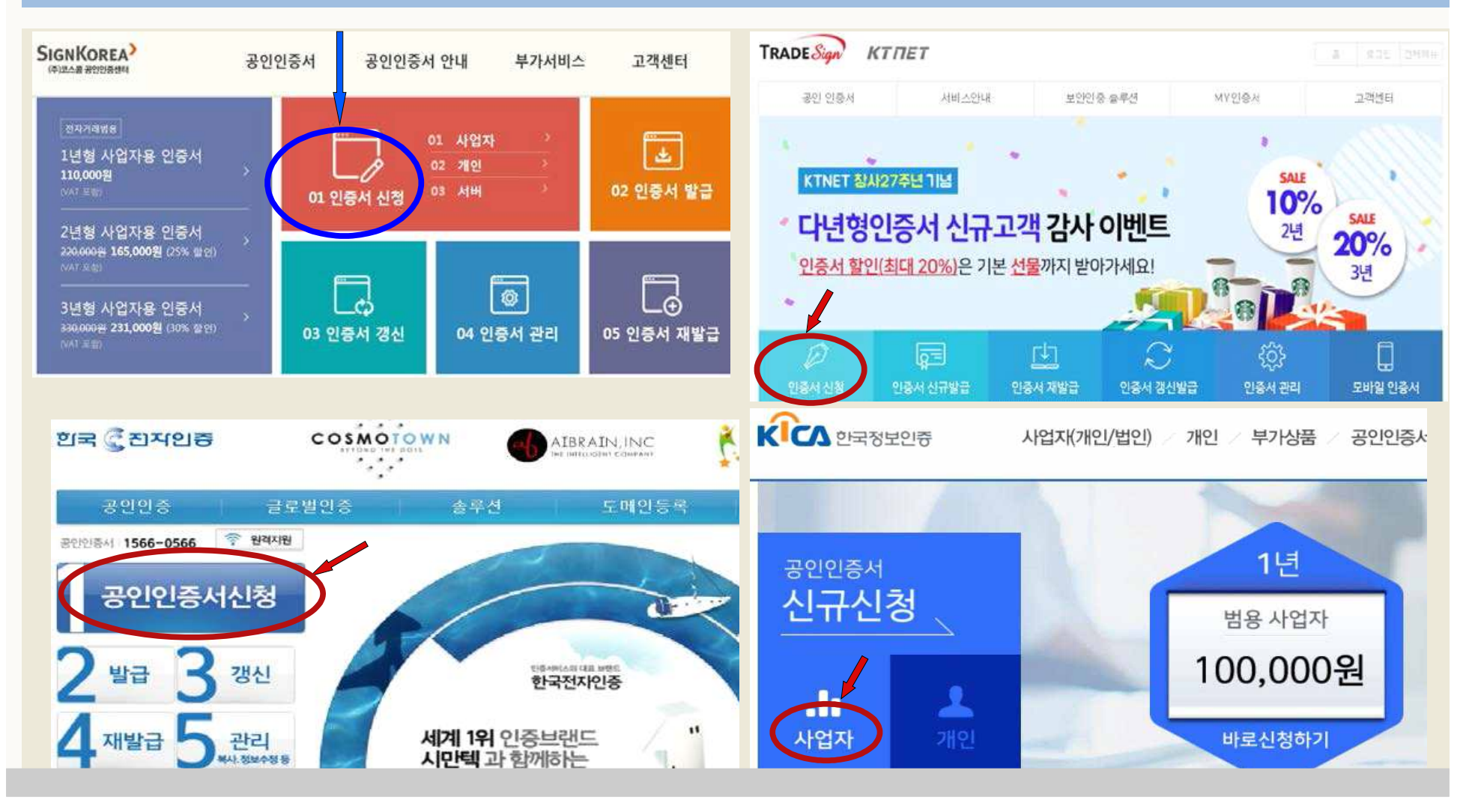

#### [2단계] 나라장터에서 입찰참가자격 등록신청 하기

► 조달업체가 나라장터(<u>www.g2b.go.kr)에</u> 접속하여 입찰참가자격 등록신청서에 해당내용을 직접 입력합니다.

| 나라장터 국가중합<br>Korea ON-Line E-Procuremen<br>입합정보 🕥 수요기 | 쩐자조달<br>nt System<br>관 조달업체          |                              | 검색<br>나라장티 소            | 'e-고객센터<br>사이트앱 - 왕격지원 나라잡터 관련 사이트 ▼<br>기 신규이용자 등록 인증서 등록                 |      | '매(발주)기관<br>① 수요기관<br>이용자<br>독달업체/ <u>비</u> 축물자이용( | ② 민간수요자<br>이용자<br>업체 |
|-------------------------------------------------------|--------------------------------------|------------------------------|-------------------------|---------------------------------------------------------------------------|------|----------------------------------------------------|----------------------|
| Q <b>, 입찰공고검색</b><br>07400 ~ 20:00 사이에는 검색기           | 조달청계약요청현황<br>1간을 공고게시일자 최대 6개월, 개찰입가 | 계약현황<br>자 최대 6개월 까지 가능합니다.(토 | 견적요청검색<br>일요일 및 공휴일 제외) | ▶ 나라장터 인증서로그인<br>Governant = Protonenal System LADAY ■ 지문인식 신원확인 예외적용 로그인 |      | ③ 조달업체<br>이용자                                      | ④ 비축물자<br>이용업체       |
| ① 나라장터                                                | 우측 상단의                               | '신규이용                        | 자등록'을 클                 | ·릭합니다.                                                                    | ② '조 | 드달업체 이용자'를 클                                       | 클릭합니다.               |

| 이욕자 등록    | 기이러난 스키 이오에 대북 도이 미 이오야기                                                                                                    |
|-----------|----------------------------------------------------------------------------------------------------|
| 조단어케이용가트로 | · 개인정보 구접·이용에 대한 공의 및 이용역관                                                                                                    |
| 고갈립체이공지공국 | [국가종합전자조달시스템 이용약관]                                                                                                    |
| 긴문비아토크    | 국가종합전자조달시스템 이용약관                                                                                                    |
| 시군모안도근    | [시행 2020. 12. 24.] [조달청고시 제 2020-58호, 2020. 12. 18., 일부개정.]                                                                                                    |
| 업종조회      | 제1장 충친                                                                                                    |
| 사용자등록설명서  |                                                                                                    |
|           | ☑ 이용약관에 동의합니다.                                                                                                    |
|           | [고유식별정보 수집에 대한 동의]         국가종합전자조탈시스템(나라장터) 은 국가계약법 시행령 제116조(고유식별정보의 처리) 에 의거, 주민등록번호 또는 외국인등록번 호를 공공기관 입찰참가 자격 부여 및 조탈업무의 전자적 처리 목적을 위해 수집하고 있습니다.         - 수집항목 : 주민등록번호 또는 외국인등록번호         - 수집방법 : 온라인 또는 오프라인 신청         이용자는 고유식별정보 수집에 대한 동의를 거부할 권리가 있으며 동의를 거부하는 경우 이용자 가입 및 서비스가 제한됩니다.         그유식별정보 수집에 동의합니다.         [개인정보 수집·이용에 대한 동의] |
|           | 계속진행                                                                                                    |
| ③ 국가종합전자조 | 들시스템 이용약관, 개인정보 수집·이용 등에 '동의'를 체크하고, 하단의 '계속진행'을 클릭합니다.                                                                                                    |

#### [2단계] 나라장터에서 입찰참가자격 등록신청 하기

# 조달업체 등록절차 상세 설명

|                                                                                              |                                                                                                    |                                                              | ② 온라인 매뉴얼                                                |
|----------------------------------------------------------------------------------------------|----------------------------------------------------------------------------------------------------|--------------------------------------------------------------|----------------------------------------------------------|
| 기본사항]                                                                                        |                                                                                                    |                                                              |                                                          |
| * 사업자등록번호                                                                                    |                                                                                                    |                                                              | 시업자변호중복확인                                                |
| 상호명                                                                                          |                                                                                                    | * 개업년월일                                                      | <b>0.0</b>                                               |
| 우편번호                                                                                         |                                                                                                    | * 입찰참가 지역코드                                                  |                                                          |
| * 주소                                                                                         |                                                                                                    |                                                              |                                                          |
| * 전화번호                                                                                       |                                                                                                    | 팩스번호                                                         |                                                          |
| * 종업원수                                                                                       | 명                                                                                                    | 홈페이지                                                         |                                                          |
|                                                                                              |                                                                                                    |                                                              |                                                          |
| 조합여부                                                                                         | □ 해당                                                                                                    | 국적                                                           | 대한민국                                                     |
| 조합여부<br>외자업무구분                                                                               | <ul> <li>해당</li> <li>외자 (조달청 외자업체만 선택)</li> </ul>                                                                                                    | 국적                                                           | 대한민국                                                     |
| 조합여부<br>외자업무구분<br>대표자정보 ] - 클<br>지문인식 비대상 전지<br>* 대표자구분                                      | <ul> <li>해당</li> <li>외자 (조달청 외자업체만 선택)</li> <li>릭하면 정보를 숨길 수 있습니다.</li> <li>입찰에 참여할 경우 대표자의 신원확인 가능한 개인인-</li> <li>각자대표 공동대표 중 *대표자가 1명 원</li> </ul>                          | 국적<br>증서가 추가로 필요합니<br>인 경우 선택할 필요 없                          | 대한민국<br>다.<br>습니다.(선택했더라도 자동 해제됨)                        |
| 조합여부<br>외자업무구분<br>대표자정보 ]                                                                    | <ul> <li>해당</li> <li>외자 (조달청 외자업체만 선택)</li> <li>의하면 정보를 숨길 수 있습니다.</li> <li>입찰에 참여할 경우 대표자의 신원확인 가능한 개인인</li> <li>각자대표 · 공동대표 · · · · · · · · · · · · · · · · · · ·</li></ul> | <b>국적</b><br>증서가 추가로 필요합니<br>인 경우 선택할 필요 없                   | 대한민국 다.<br>습니다.(선택했더라도 자동 해제됨)                           |
| 조합여부<br>외자업무구분<br>대표자정보 ] - 클<br>지문인식 비대상 전지<br>대표자구분                                        | <ul> <li>□ 해당</li> <li>□ 외자 (조달청 외자업체만 선택)</li> <li>리하면 정보를 숨길 수 있습니다.</li> <li>입찰에 참여할 경우 대표자의 신원확인 가능한 개인인</li> <li>○ 각자대표 ○ 공동대표 ⑧ *대표자가 1명 원</li> </ul>                   | 국적<br>증서가 추가로 필요합니<br>인 경우 선택할 필요 없<br>* <b>주민등록번호</b>       | 대한민국<br>다.<br>습니다.(선택했더라도 자동 해제됨)                        |
| 조합여부<br>외자업무구분<br>대표자정보 ] - 클<br>지문인식 비대상 전지<br>* 대표자구분<br>* 대표자성명<br>* E-mail               | <ul> <li>□ 해당</li> <li>□ 외자 (조달청 외자업체만 선택)</li> <li>릭하면 정보를 숨길 수 있습니다.</li> <li>입찰에 참여할 경우 대표자의 신원확인 가능한 개인인·</li> <li>○ 각자대표 ○ 공동대표 </li> </ul>                              | 국적<br>증서가 추가로 필요합니<br>2 경우 선택할 필요 없<br>* 주민등록번호<br>* 대표대표자여부 | 대한민국<br>다.<br>습니다.(선택했더라도 자동 해제됨)<br>실명인증<br>O Yes () No |
| 조합여부<br>외자업무구분<br>대표자정보 ] - 클<br>《 지문인식 비대상 전지<br>* 대표자구분<br>* 대표자성명<br>* E-mail<br>* 휴대전화번호 | <ul> <li>□ 해당</li> <li>□ 외자 (조달청 외자업체만 선택)</li> <li>리하면 정보를 숨길 수 있습니다.</li> <li>입찰에 참여할 경우 대표자의 신원확인 가능한 개인인</li> <li>○ 각자대표 ○ 공동대표 ⑧ *대표자가 1명명</li> </ul>                    | 국적<br>증서가 추가로 필요합니<br>인 경우 선택할 필요 없<br>* 주민등록번호<br>* 대표대표자여부 | 대한민국<br>다.<br>습니다.(선택했더라도 자동 해제됨)<br>                    |
| 조합여부<br>외자업무구분<br>대표자정보 ] : : : : : : : : : : : : : : : : : :                                | <ul> <li>□ 해당</li> <li>□ 외자 (조달청 외자업체만 선택)</li> <li>리하면 정보를 숨길 수 있습니다.</li> <li>입찰에 참여할 경우 대표자의 신원확인 가능한 개인인</li> <li>○ 각자대표 ○ 공동대표 ⑦ *대표자가 1명명</li> </ul>                    | 국적<br>증서가 추가로 필요합니<br>2 경우 선택할 필요 없<br>*주민등록번호<br>*대표대표자여부   | 다.<br>습니다.(선택했더라도 자동 해제됨)<br>                            |

#### [2단계] 나라장터에서 입찰참가자격 등록신청 하기 ⇒ 추가문의는 ☎1588-0800

| [공급물품] 🖻<br>*세부품명     | ] 클릭하면 성보를 숨길 수 있습니다.                       | ≪세부품명번호                                         | [목록품목조회]              |
|-----------------------|---------------------------------------------|-------------------------------------------------|-----------------------|
| * 대표물품여부              | ○ Yes 	● No                                 |                                                 |                       |
|                       |                                             | ※ 내역 입력후 <b>반드시</b> 행                           | 추가 버튼을 눌러주세요. 초기화 행추가 |
| No.                   | 세부품명                                        | 세부품명번호                                          | 대표물품여부                |
| 1                     | 고속철도차량차상컴퓨터카드                               | 2522032401                                      | No                    |
| 2                     | 시각장애인용컴퓨터                                   | 4221170201                                      | No                    |
| 3                     | 철도용모니터                                      | 2523 103601                                     | No                    |
|                       |                                             |                                                 |                       |
| 5) 입찰에 참기<br>① [공급물품] | 'I할 분야를 1개 이상 선택합니다.<br>☞ 신청자가 물품을 단순히 공급(  | ※ 3개 입찰참가 분야 : Э공급물품<br>유통)하는 경우에 해당됩니다.        | 품 ©제조물품 ©공사·용역·기타업종   |
|                       | {신청자가 공급하는 물품의 세<br>{ <u>사업자등록증에 기재된 종목</u> | 부품명을 조회하여 입력합니다. 조'<br><u>범주</u> 에 해당할 경우 승인합니다 | 달청은 신청한 세부품명이         |

#### [2단계] 나라장터에서 입찰참가자격 등록신청 하기 ⇒ 추가문의는 ☎1588-0800

| * 공장  | 8          |                                    | 전화번호                          |                             |             |  |  |
|-------|------------|------------------------------------|-------------------------------|-----------------------------|-------------|--|--|
| * 우편  | 번호         | Q                                  | 팩스번호                          |                             |             |  |  |
| * 주소  |            |                                    |                               |                             |             |  |  |
| * 공장역 | 임대여부       | ● 자가 ○ 임대                          | 공장임대기간                        | ~                           |             |  |  |
| * 공장  | 관리번호 🔞     | ==공장관리번호                           | : 미입력사유==                     |                             | ~           |  |  |
| * 고객  | 번호 🔞       | ==고객번호 미입                          | 입력사유==                        |                             | ~           |  |  |
| * 사업  | 장관리번호 🕡    | ==사업장관리번                           | ·법장관리번호 미입력사유==               |                             |             |  |  |
|       |            |                                    | ※ 내역 입력                       | 후 <b>반드시</b> 행추가 버튼을 눌러주    | 세요. 초기화 행추가 |  |  |
|       |            | 공장명                                | 공장관리번호                        | 고객번호                        | 사업장관리번호     |  |  |
| No.   | 우편번        | <u>\$</u>                          | 4                             |                             |             |  |  |
|       | 전화번        | 호 팩스번호                             | 임대여부                          | 임대시작일자                      | 임대종료일자      |  |  |
| [제조   | .물품] 🖙 신청  | 성자가 직접 물품을 제조할 경                   | 경우에 해당됩니다.                    |                             |             |  |  |
|       | ∫물픈<br> 기E | 품을 생산하는 공장정보를 공<br>타 한국산업단지공단의 공장관 | 장등록증 기재내용을 확<br>건비번호, 한국전력공사의 | 인하여 입력합니다.<br>고객번호, 4대보험 사업 | 업장관리번호를 기재협 |  |  |

| [2단계]                                                                          | [2단계] 나라장터에서 입찰참가자격 등록신청 하기 ⇒ 추가문의는 ☎1588-0800                                       |                                                                                                    |                                                                                                    |                                                                                                    |                             |                      |  |  |  |
|--------------------------------------------------------------------------------|--------------------------------------------------------------------------------------|----------------------------------------------------------------------------------------------------|----------------------------------------------------------------------------------------------------|----------------------------------------------------------------------------------------------------|-----------------------------|----------------------|--|--|--|
|                                                                                |                                                                                      |                                                                                                    |                                                                                                    |                                                                                                    |                             |                      |  |  |  |
| [제조물품(직<br>※ 중소기업유<br>유효기간이 만<br>※ 또한, 물품여<br>※ 자동 갱신되<br>※ 반드시 중소<br>※ 중기간경쟁7 | 접생산용역)]<br>통센터 공공구매<br>로되면 전송된 정<br> 해당하는 중소기<br>지 않았을 경우 입<br>기업자간 경쟁제<br>네품은 중소기업7 | 제조물품을 증명할<br>종합정보망의 직접생<br>보로 자동 갱신됩니다<br> 업간 경쟁제품이 다<br>실찰참여 전에 반드시<br>품 여부 확인 바람<br>다에 한해서 직접생산                                                           | 수 있는 서류제출 필요)<br>산증명확인정보가 변경될 때<br>나.(1일정도 시차발생)<br>수인 경우에는 유효기간이 절<br>변경신청하여 승인받으시기<br>확인증명서를 발급받은 후 ( | <ul> <li>클릭하면 정보를 쉼<br/>배마다 나라장터에 전송되<br/>짧은 것으로 갱신됩니다.</li> <li>바랍니다.</li> <li>신청해야 하므로 중기간경</li> </ul> | 2길 수 있습니다<br>며,<br>현재품에 해당되 | 는지를 먼저 확인해 주시기 바랍니다. |  |  |  |
| * 세부품명                                                                         |                                                                                      |                                                                                                    | 9                                                                                                    | * 세부품명번호                                                                                                 |                             | [목록품목조회]             |  |  |  |
| 중소기업자긴                                                                         | 경쟁물품(입찰)                                                                             | 의 경우 중소기업유                                                                                                    | 통센터 발행 직접생산증명서                                                                                          | 1 제출                                                                                                    |                             | 중기간경쟁제품              |  |  |  |
| * 제조물품 갱                                                                       | 신등록신청 여부                                                                             |                                                                                                    |                                                                                                    | ◉ 신규등록/갱신 ○                                                                                              | 유효기간 변경                     |                      |  |  |  |
|                                                                                |                                                                                      | ⊣접생산증명서류 ○<br>중공기관장직접생산호                                                                                                    | ) 공장등록증 🔿 건축물대<br>1인서류 💽 🔿 협업승인                                                                         | 장(소기업) 🐑 🔿 기티                                                                                            | 제조공장확인서휴                    | ₹ <b>@</b>           |  |  |  |
| ★ 제조증명서류                                                                       | مان<br>الا                                                                           | <b>〈중기간경쟁제품의 제조증명서류 선택 시 유의사향〉</b><br>제조증명서류 중 직접생산증명서 외의 다른 서류를 선택하여 조달청 직접생산 확인기준에 따라 제조물품을 등록하는 경우에는<br>직접생산여부를 반드시 확인하여야 하는 입활(계약)*에는 참여할 수 없음을 알려드립니다. |                                                                                                    |                                                                                                    |                             |                      |  |  |  |
|                                                                                |                                                                                      |                                                                                                    | * 5천만원 이하 소역                                                                                            | 백 수의계약, 장애인복지[                                                                                           | 단체와 수의계약 -                  | 듕                    |  |  |  |
| * 대표물품여특                                                                       | • O Y                                                                                | es 🖲 No                                                                                                    |                                                                                                    | 공장이전여부                                                                                                   | ⊖ Yes ⊖ N                   | 0                    |  |  |  |
| 공장형태                                                                           | 0 7                                                                                  | 가 〇 임대                                                                                                    |                                                                                                    | 유효기간                                                                                                    | 21                          |                      |  |  |  |
| 공장의업종(분                                                                        | 류코드)                                                                                 |                                                                                                    |                                                                                                    | 납품실적증명서 유무                                                                                               | ○유 ○무 🕢                     |                      |  |  |  |
| 발급자명                                                                           |                                                                                      |                                                                                                    |                                                                                                    | 증서명                                                                                                    |                             |                      |  |  |  |
|                                                                                |                                                                                      |                                                                                                    | ※ 내역 일                                                                                                  | J력후 <b>반드시</b> 행추가 버튼                                                                                    | 을 눌러주세요.                    | 초기화 행추가 임시저장         |  |  |  |
|                                                                                | 세                                                                                    | 부품명                                                                                                    | 세부품명번호                                                                                                  | 제조종                                                                                                    | 명서류                         | 갱신등록신청여부             |  |  |  |
| No.                                                                            | 대표물품여부                                                                               | 제조공장                                                                                                    | 납품실적증명서여부                                                                                               | 제조물품                                                                                                    | 유효기간                        | 등록 유효기간 🕡            |  |  |  |
|                                                                                | 공장형태                                                                                 | 공장이전여부                                                                                                    | 공장의업종(분류코드                                                                                              | .) 발급                                                                                                    | 자명                          | 증서명                  |  |  |  |
| ····································                                           |                                                                                      |                                                                                                    |                                                                                                    |                                                                                                    |                             |                      |  |  |  |

12/25

#### [2단계] 나라장터에서 입찰참가자격 등록신청 하기 ⇒ 추가문의는 ☎1588-0800

| * 세부품명    |             |                  | 0        | ★세부품명번호      |                        |                |  |
|-----------|-------------|------------------|----------|--------------|------------------------|----------------|--|
| * 협업사업자번호 | 9           |                  |          |              |                        |                |  |
| * 공장주소    | <u>우편</u> 년 | 호검색 ) ※ 협업치      | 베의 사업자등록 | 증상 주소가 아닌 협( | 업물품을 생산하는 공장주·         | 소를 입력하시기 바랍니다. |  |
| * 공장임대여부  | 이자가 이임대     | H                |          | 공장임대기간       |                        |                |  |
| ★ 공장관리번호  |             | ==공장관리번호 미입력사유== |          |              |                        |                |  |
| * 고객번호    |             | ==고객번호 미         | 입력사유==   |              |                        | ~              |  |
| * 사업장관리번호 |             | ==사업장관리          | 번호 미입력사유 |              |                        | ~              |  |
|           |             |                  |          | ※ 내역 입력후     | · <b>반드시</b> 행추가 버튼을 눌 | 러주세요. 초기화 행추가  |  |
|           | 세부품명        | 세부품명번호           | 공장관리번호   |              | 고객번호                   | 사업장관리번호        |  |
| No.       | 우편번호        |                  |          | ਤ            |                        |                |  |
|           | 협업사업자변      | <u>1</u> 호       | 임        | 대여부          | 임대시작일자                 | 임대종료일자         |  |
|           |             |                  |          |              |                        |                |  |

| 1 | 3  | / | 2 | 5 |
|---|----|---|---|---|
| Т | J, | / | ப | J |

#### [2단계] 나라장터에서 입찰참가자격 등록신청 하기 ⇒ 추가문의는 ☎1588-0800

| [ <b>공사·용역·</b><br>※ 건설산업기<br>※ 기타업종은<br>※ [~용역]으 | [공사·용역·기타업종] - 클릭하면 정보를 숨길 수 있습니다.<br>※ 건설산업기본법, 전기공사업법, 정보통신공사업법, 소방시설공사업법 의 면허인 경우 시공능력평가액과 평가액기준년도는 필수 입력사항 입니다.<br>※ 기타업종은 물품제조.판매.유통 등에 대한 업종임<br>※ [~용역]으로 끝나는 업종의 경우 등록번호, 등록일 없이 입력됩니다. |                          |          |             |                       |                      |             |            |                                         |  |
|---------------------------------------------------|----------------------------------------------------------------------------------------------------|--------------------------|----------|-------------|-----------------------|----------------------|-------------|------------|-----------------------------------------|--|
| * 업종명                                             |                                                                                                    |                          |          |             | *업종코드                 |                      |             |            |                                         |  |
| * 인.허가(등                                          | 록)증상의 등                                                                                                    | <mark>록번호, 등록일이 있</mark> | 는 경우에는   | 반드시 입력하십시오. | (특수문자입력 불기            | t) 예시)서울강남제20        | 11002호      |            |                                         |  |
| *등록번호                                             |                                                                                                    |                          | (        | 2           | *등록일                  |                      | 9.9         |            |                                         |  |
| 시공능력평가액                                           |                                                                                                    | ₩                        |          |             | <b>평가액기준년도</b> 예)2002 |                      |             |            |                                         |  |
| *대표업종여부 O Yes ④ No                                |                                                                                                    |                          |          |             |                       |                      |             |            |                                         |  |
| 유효기간만                                             | 료일자                                                                                                    |                          | · 만료일자찿기 |             |                       |                      |             |            |                                         |  |
|                                                   |                                                                                                    |                          |          |             | ※ 내역 입력후              | · <b>반드시</b> 행추가 버튼을 | 을 눌러주세      | 요. 🧟 초기호   | 1 · · · · · · · · · · · · · · · · · · · |  |
| No.                                               | No. 업종명                                                                                                    |                          |          | 등록번호        | 등록일                   | 시공능력<br>평가액          | 평가액<br>기준년도 | 대표업종<br>여부 | 유효기간<br>만료일자                            |  |
|                                                   |                                                                                                    |                          |          |             |                       |                      |             |            |                                         |  |
| © [공사·용역                                          | [공사·용역·기타업종] ☞ 신청자가 건설업·엔지니어링·SW개발·의료기기판매업 등록증 등을 보유한 경우에 해당됩니다.<br>{ 보유한 업종명을 조회한 후, 업종 등록증에 기재된 등록번호, 등록일, 유효기간 등 해당 내용을<br>입력합니다.                                                            |                          |          |             |                       |                      |             |            |                                         |  |

[2단계] 나라장터에서 입찰참가자격 등록신청 하기 ⇒ 추가문의는 ☎1588-0800

| 시공능력 및       평가액기준 년도       예)2002         ** 내역 입력후 반도 행추가 바로 물러주세요. 초기로 행추가         No.       입종명(업종코드)         주력분야명       추력분야코도         시공능력 평가액         기준 년도 | * 주력분야명 | 병  | Q.               | * 주력분야코드          |                         |               |          |
|----------------------------------------------------------------------------------------------------|---------|----|------------------|-------------------|-------------------------|---------------|----------|
| ※ 내역 입력후 반드시 행추가 비튼을 눌러주세요. 초/화 행추가         No.       업종명(업종코드)       주력분야명       주력분야코드       시공능력<br>평가액       평가액<br>기준년도                                        | 시공능력평   | 가액 |                  | 평가액기준년도           | 예)200                   | 02            |          |
| No.         업종명(업종코드)         주력분야명         주력분야코드         시공능력<br>평가액         평가액<br>기준년도                                                                          |         |    |                  | ※ 내역 입력후 <b>빈</b> | <mark>반드시</mark> 행추가 버튼 | 을 눌러주세요. 🤇 초기 | 화 ] [행추가 |
|                                                                                                    |         |    | 어조며(어조ㅋㄷ)        | 주렵부야명             | 조려보아코드                  | 시공능력          | 평가액      |
|                                                                                                    | No.     |    | HO 8(HO-1)       | 1 12 10           | 구 귀순 야 소                | 평가액           | 기준년도     |
|                                                                                                    | No.     |    | HO8(HOT_)        | 1 12-10           |                         | 평가액           | 기준년도     |
|                                                                                                    | No.     |    | <u>нов(нотт)</u> |                   |                         | 평가액           | 기준년도     |
|                                                                                                    | No.     |    | H99(H97-)        |                   |                         | 평가액           | 기준년도     |
|                                                                                                    |         |    | - 시처지가 저무거서어 드르  |                   |                         | 평가액           | 지준변도     |

| ※ 입찰대리<br>가)자격극<br>나)자격극<br>다)자격극 | l인 제출서류<br>구분 4대보험 선<br>구분 소득세납<br>구분 등기사항 | 선택 : ①재직증명/<br>부로 선택 : ①재직<br>증명서로 선택 : ① | d, ② 4대보험(국민연금, 건<br>증명서, ②해당 소속사에서<br>재직증명서, ②법인등기부등 | 강보험, 산재보험, 고용보험<br>받은 소득세 납부 증명자료<br>등본 | 중 한가지)가입증명서                | 재직증명서서식샘플           |
|-----------------------------------|--------------------------------------------|-------------------------------------------|-------------------------------------------------------|-----------------------------------------|----------------------------|---------------------|
| 부서                                |                                            |                                           |                                                       | 직책명                                     |                            |                     |
| *성명                               |                                            |                                           |                                                       | * 주민등록번호                                |                            | 실명인증                |
| 전화번호                              |                                            |                                           |                                                       | 팩스번호                                    |                            |                     |
| * E-mail                          |                                            | * 휴대전화번호                                  |                                                       |                                         |                            |                     |
| *입찰대리                             | 이자격구분                                      | ○ 4대보험 ○                                  | 소득세납부 🔿 등기사항공                                         | 증명서                                     |                            |                     |
| 외국인여                              | 부                                          |                                           |                                                       |                                         |                            |                     |
|                                   |                                            |                                           |                                                       | ※ 내역 입력후                                | <b>반드시</b> 행추가 버튼을 눌러주     | 세요. 초기화 행추가         |
|                                   | 1                                          | 부서                                        | 직책명                                                   | 성명                                      | 주민등록번호                     | 전화번호                |
| No.                               |                                            | E-ma                                      | ail                                                   | 팩스번호                                    | 휴대전화번호                     | 자격구분                |
| 입찰대리                              | 인 ☞ 대표                                     | 조가를 대신하<br>1인은 회사 2                       | 여 나라장터 입찰·겨<br>식·직원에 하해 등록(                           | 약에 관한 행위를 =<br>이 가능하며, 조달청·             | 수행할 대리인을 입력<br>은 재직증명서와 4대 | 합니다.<br>보험 가입증명서 등을 |

| 사업사능폭면오                |                               |            | 1업자번호중복확인 ) | * 상호명                      |                          |                            |            |
|------------------------|-------------------------------|------------|-------------|----------------------------|--------------------------|----------------------------|------------|
| 입찰참가 지역코드              | Q.                            |            |             | *우편번호                      |                          |                            |            |
| 주소                     | <u> </u>                      |            |             |                            |                          |                            |            |
| 전화번호                   |                               |            |             | *팩스번호                      | -                        | -                          |            |
| * 지사대표자                |                               |            |             | * 주민등록번호                   | - [                      |                            | 실명인증       |
| 외국인대표여부                | 대표자가 외국인일 경우에만 체크하            |            | l하십시오. 주민등록 | 번호는 자동 채번되고,               | 실명인증은 하실 필               | 요없습니다. 🗌                   |            |
| 참고                     | 1. 고유번호증으로 등록하고자 하는 경우 아래 [법인 |            |             | 네법시행령 조항호선택<br>다           | ] 버튼을 눌러 조항호             | 선택 또는                      |            |
| 고유번호증 등록               | 법인세법시행령조항3                    | 호선택 )<br>타 |             | 등록사업 내용                    | 법인세법 시행령                 |                            | 0          |
|                        |                               |            |             | ※ 내역 입력후 병                 | 반드시 행추가 버튼을              | 눌러주세요. 초                   | 기화 ] [ 행추가 |
| 사                      | 업자등록번호                        | 상호명        | 지역코드        | 전화번                        | 호                        | 팩스번호                       |            |
| No.                    | 우편번호                          |            | 주소          | 지사대표                       | E자 국                     | 옥민등록번호                     | 삭제여부       |
|                        |                               | 등록사업내용     |             |                            |                          |                            |            |
| بر معرف مر<br>بر<br>بر | 법인세법시행령외기<br>업자등록번호<br>우편번호   | 상호명        | 지역코드<br>주소  | ※ 내역 입력후 N<br>전화번:<br>지사대표 | 반드시 행추가 버튼을<br>호<br>E자 즉 | 눌러주세요. 🏂<br>팩스번호<br>우민등록번호 | 기화         |
|                        | 우편번호                          |            | 주소          | 지사대표                       | E자 국                     | 은민등록번호                     | 삭제여부       |
|                        | 등록사업내용                        |            |             | 내용                         |                          |                            |            |

#### [2단계] 나라장터에서 입찰참가자격 등록신청 하기

| * 등록기관                                                        | ] 🔍 ※ 사업장 소재지 또는 공장 소재지 관할 해당 지청을 클릭<br>(제조물품 신청 시에는 공장관할 소재지 해당 지청으로 클릭)           |
|---------------------------------------------------------------|-------------------------------------------------------------------------------------|
| * 등록결과를 통보받고자 하는 E-mail 주소                                    |                                                                                     |
| * 등록결과를 통보받고자 하는 휴대전화 번호                                      | · · · · · · · · · · · · · · · · · ·                                                 |
| ※ 행정정보 공동이용 사전동의서                                             |                                                                                     |
| 1. 이용기관: 조달청, 지방조달청                                           |                                                                                     |
| 2. 이용목적: 나라장터 경쟁입찰참가자격등록                                      |                                                                                     |
| 3. 공동이용 행정정보                                                  |                                                                                     |
| - 사업자등록증명, 법인등기사항증명서, 주민등록등(최<br>공장등록증, 건축물대장(총괄), 집합건축물대장(표제 | <sup>호</sup> )본, 국민연금가입자가입증명, 건강보험자격득실확인서, 폐업·휴업사실증명,<br> 부), 집합건축물대장(전유부), 일반건축물대장 |
| 본인은 나라장터 경쟁입찰참가자격등록을 위한 본<br>업무담당자가 전자적으로 본인의 구비서류(공동이용 행·    | 업무처리를 위하여 전자정부법제36조, 제38조에 따른 행정정보 공동이용을 통해 이용기관의<br>정정보)를 확인하는 것에 동의합니다.           |
|                                                               |                                                                                     |
| 동록신청서를 처리할 (지방)조달청을 선택                                        | 하고, '행정정보 공동이용에 동의'여부를 확인합니다.                                                       |
| -mail 및 흐대포 수신에 동이하면 (지방)                                     | 조달청 처리결과(승인했는지 보완요청이 있는지 등)를 받을 수 있습니다.                                             |

[2단계] 나라장터에서 입찰참가자격 등록신청 하기

#### ※ 청렴계약서(서약서)

제6조의 2에 따라 본 입찰에 참여한 당사 대리인과 임직원은 입찰·낙찰, 계약체결 또는 계약이행 등의 과정(준공·납품 이후를 포함한다) 에서 아래 각 호의 청렴계약 조건을 준수할 것이며, 이를 위반할 때에는 입찰·낙찰을 취소하거나 계약을 해제·해지하는 등의 불이익을 감수하고, 이에 민·형사상 이의를 제기하지 않을 것임을 약정합니다.

- 금품, 향응, 취업제공(친인척 등에 대한 부정한 취업 제공 포함) 및 알선 등을 요구 또는 약속하거나 수수(授受)하지 않겠습니다.
- 입찰가격의 사전 협의 또는 특정인의 낙찰을 위한 담합 등 공정한 경쟁을 방해하는 행위를 하지 않겠습니다.
- 3. 공정한 직무수행을 방해하는 알선·청탁을 통하여 입찰 또는 계약과 관련된

⑨ 청렴계약서(서약서) 내용을 숙지한 후 '동의'에 체크한 후 송신합니다.

※ 동의

#### [2단계] 나라장터에서 입찰참가자격 등록신청 하기

| ☑ 등록/변경신청 정보                                                                                   | 보조회 및 신청취소 🕜 온라인                                                                                                    | 매뉴얼                                   |
|------------------------------------------------------------------------------------------------|----------------------------------------------------------------------------------------------------|---------------------------------------|
| [진행현황]                                                                                         |                                                                                                    |                                       |
| 진행상태                                                                                           | 대기                                                                                                    |                                       |
| 비고                                                                                             | ※ 입찰참가자격 변경 신청은 <b>부분적으로 승인이 불가</b> 합니다.<br>따라서 변경신청시 아래 ①과 ②를 모두 변경하고자 하나, 긴급하게 상호 또는 법인명칭, 대표자의 성명을<br>먼저 변경하여야 하는 경우에는 ①을 먼저 변경 신청하여 승인 받으신 후 ②를 변경신청 하시기 바랍니다.<br>- ① 상호 또는 법인의 명칭, 대표자의 성명(대표자가 수인인 경우는 모두를 포함)<br>- ② 그 외 입찰참가자격사항    |                                       |
| [온라인 서류제출]                                                                                     |                                                                                                    |                                       |
| <ol> <li>첨부파일은 최대 10</li> <li>시행문 내용 참조 후</li> <li>첨부문서 제출은 진</li> <li>'첨부문서 제출' 후0</li> </ol> | 0개, 개당 파일 최대 크기 15MB, 총용량 15MB까지 첨부 가능합니다.(용량이 큰 경우에는 PDF파일 또는 압축파일로 제출<br><sup>호</sup> 서류 제출이 필요한 경우에 첨부하시기 바랍니다.(기존방식대로 방문, 우편으로도 제출 가능합니다.)<br>행상태가 <b>대기, 서류 미제출, 서류보완요청</b> 상태인 경우에만 가능합니다.<br>에 첨부문서를 수정하고 싶으면, 지청 담당자에게 문의 하시기 바랍니다. |                                       |
| No.                                                                                            | 파일명                                                                                                    |                                       |
| 1                                                                                              | 찾아보기                                                                                                    |                                       |
| □ 제출 첨부문서는 시                                                                                   | ·실과 상위 없음을 확인합니다.                                                                                                    |                                       |
|                                                                                                | 첨부문서저장         첨부문서일괄삭제                                                                                                    | 서제출                                   |
| ⑩ 온라인 서류                                                                                       | 제출 🖙 신청내용을 증빙할 수 있는 원본서류를 스캔파일로 전환한 후 첨부                                                                                                    | 파일로 추가한 후 전송합니다.                      |
|                                                                                                | * 모든 서류는 직접 방문하지 않고 온라인으로 제출할 수 있습니다. 행정정보 공<br>법인등기사항증명서 등 11종의 서류는 신청자가 제출하지 않고, 조달청이 직접                                                                                                    | ·동이용에 동의한 경우 사업자등록증,<br>  조회하여 확인합니다. |

#### [3단계] 조달청 검토 및 승인

□ 등록신청서를 접수한 (지방)조달청이, 등록신청한 내용과 증빙서류를 검토하여 적합할 경우 승인합니다.

○ 처리기간 ☞ 신청서 접수 후 근무시간 기준 8시간이내 처리

o (지방)조달청 관할지역

| (지방) 조달청 | 주 소                             | 관할지역                   |
|----------|---------------------------------|------------------------|
| 본청       | 대전 서구 청사로 189(둔산동) 정부대전청사       | -                      |
| 서울지방조달청  | 서울 서초구 반포대로 217(반포동)            | 서울, 경기 동·북부(14개시, 3개군) |
| 인천지방조달청  | 인천 중구 아암대로 90(신흥동3가)            | 인천, 경기 서·남부(2개시)       |
| 경기조달지원센터 | 경기도 수원시 영통구 영통로 237(신동)         | 경기 서·남부지역(12개시)        |
| 부산지방조달청  | 부산 북구 금곡대로 506-17(금곡동)          | 부산, 울산                 |
| 대구지방조달청  | 대구 달서구 이곡공원로 54(이곡동)            | 대구, 경북                 |
| 광주지방조달청  | 광주 북구 첨단과기로 208번길 43 정부광주지방합동청사 | 광주, 전남                 |
| 대전지방조달청  | 대전 서구 배재로 123(도마동)              | 대전, 세종, 충남             |
| 강원지방조달청  | 강원도 춘천시 칠전동길28(칠전동)             | 강원                     |
| 충북지방조달청  | 충북 청주시 흥덕구 가로수로 1257(복대동)       | 충북                     |
| 전북지방조달청  | 전북 전주시 덕진구 백제대로 709(인후동2가)      | 전북                     |
| 경남지방조달청  | 경남 창원시 의창구 상남로 231(신월동)         | 경남                     |
| 제주지방조달청  | 제주 제주시 청사로 59 정부제주지방합동청사        | 제주                     |

21/25

#### [3단계] 조달청 검토 및 승인

○ 온라인으로 제출할 서류 ☞ 신청내용에 따라 아래 증빙서류를 나라장터에서 전자로 제출

- ① 물품제조 증빙서류 : 공장정보 관련 서류, 공장임차계약서, 4대보험 관련 서류 등
- ② 업종등록 증빙서류: 업종 등록증, 업종 등록수첩, 허가증 등
- ③ 입찰대리인 서류 : 재직증명서, 4대보험 관련 서류
- ④ 지사등록 서류 : 지사 등록 이행각서, 법인인감증명서

#### o 제조물품 등록관련

| 물품 구분       | ▶ 중소기업자간 경쟁제품                                                                                           | ▶ (중소기업자간 경쟁제품이 아닌) 일반제품                                                                     | ▶ 소프트웨어                                       |
|-------------|----------------------------------------------------------------------------------------------------|----------------------------------------------------------------------------------------------|-----------------------------------------------|
| 등록 요건       | ▶직접생산확인증명서                                                                                              | ▶공장등록증 또는 건축물대장 등                                                                            | ▶소프트웨어사업자 일반 현황 관리확인서<br>또는 소프트웨어사업 수행 실적 증명서 |
| 등록 요건<br>확인 | <ul> <li>&gt;중기부 공공구매종합정보에서 확인<br/>(https://www.smpp.go.kr)</li> <li>&gt;중소기업유통센터 ☎1533-0092</li> </ul> | ▶품명별 상세기준은 나라장터에서 확인<br>( <u>https://www.g2b.go.kr:8070/um/dpdt/d</u><br>popId=dProduct_001) | prodctCriteriaTableListPopup.do?              |

#### [4단계] 인증서 등록하기

► 조달업체가 나라장터(www.g2b.go.kr)에 접속하여 인증서를 등록합니다.

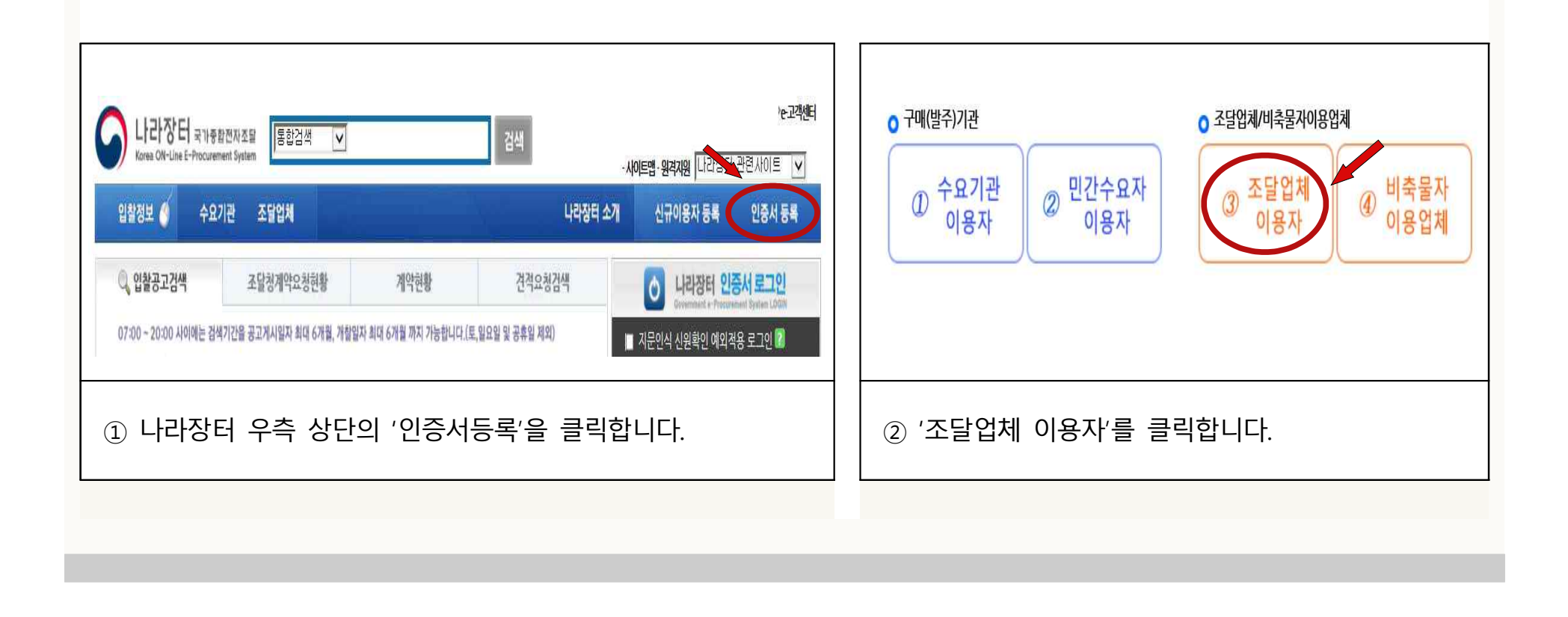

#### 조달업체 등록절차 상세 설명 23/25 [4단계] 인증서 등록하기 ► 조달업체가 나라장터(<u>www.g2b.go.kr)에</u> 접속하여 인증서를 등록합니다. 인증서신규등록 2라인 매뉴얼 [조달업체등록절차] 입찰참가자격 인증서신규등록 인증서추가등록 등록신청확인 등록신청 시행문출력 1. 처음으로 나라장터시스템을 사용하시는 사용자는 사업자등록번호 확인 후 조달업체이용약관 화면으로 이동합니다. 2. 인증서를 분실하거나 인증서 유효기간이 만료되어 로그인이 불가능하신 사용자는 사업자등록번호 확인 후 업체이용자 목록 화면으로 이동합니다. 3. 동일 이용자에 인증서를 추가로 등록할 경우에는 종전 인증서로 처리중인 업무를 계속 처리할 수 있습니다. 사업자등록번호 '-' 표시없이 붙여서 입력해 주세요. 검색 ③ 사업자등록번호를 입력하고 '검색' 클릭 → 조달업체 이용약관 동의 → 인증서정보 등록 → 인증서를 선택하여 등록을 완료한다.

[5단계] 사용인감 등록하기

► 조달업체가 나라장터(<u>www.g2b.go.kr)에</u> 로그인하여 입찰·계약에 사용할 인감을 등록합니다.

| · · · · · · · · · · · · · · · · · · · |                      | 20121 7 51                              | ② 온라인 도움말                       |
|---------------------------------------|----------------------|-----------------------------------------|---------------------------------|
| 업체정보관리                                | ☑ 소달입제 사용            | 5인감 소외                                  |                                 |
| 인증서관리 🍸                               |                      |                                         |                                 |
| 지문보안토큰 *                              | 상호명                  | 나라장터시연업체51조함                            |                                 |
| 사용인감등록및변경관리                           | 사업자들로비호              | 999-21-00104                            |                                 |
| 사용자등록설명서                              | Alanoser             |                                         |                                 |
| 업무현황                                  | 0176416              | -                                       |                                 |
| 공자/게시/자료                              | 인감점두                 | I                                       | 등록                              |
| 나의 메뉴설정                               |                      |                                         |                                 |
|                                       |                      |                                         |                                 |
| \용인감등록신청서 양<br> 장한다. 첨부파일 확           | ·식을 출력하여<br>·장자는 반드시 | 인감을 날인(2개 이상 가능)한<br>  jpg(소문자)로 저장하세요. | <u></u> 후 각 인감별로 블록을 잡아 스캔파일로 따 |

### 나라장터 입찰참가 시 유의사항

25/25

#### 입찰공고 및 등록사항 관리하기

- ① 나라장터에서 입찰공고 조회 → 해당 입찰공고서를 열람하여 입찰 참가자격을 확인합니다
- ② 자기 입찰참가등록증을 조회하여 참가자격을 충족하는지 확인합니다.
  - 보유한 업종이나 물품(제조 또는 공급)이 아직 등록되지 않은 경우 추가 신청합니다.
     상호, 대표자, 주소가 일치하는지 확인하여 변경된 경우 변경 후에 입찰에 참가해야 합니다.
  - 유효기간이 있는 경우 종료 전에 갱신하시고, 업종 반납이나 폐업한 경우 말소신청 하시기 바랍니다.

※ [나라장터 로그인 ⇒ 나의나라장터 ⇒ 업체정보관리 ⇒ 입찰참가자격변경/제조물품갱신등록 신청]

- 사무실(또는 공장) 전화·팩스번호, 종업원수, 홈페이지, 대표대표자여부, 대표 물품·업종 여부, 공급물품 등은 조달청 승인 없이 자체적으로 수정하시기 바랍니다.

※ [나라장터 로그인 ⇒ 나의나라장터 ⇒ 업체정보관리 ⇒ 자기정보확인관리/등록증출력]

③ 입찰참가 자격을 충족하면, 공고서에 따라 입찰에 참여(가격투찰·서류제출 등) 합니다.